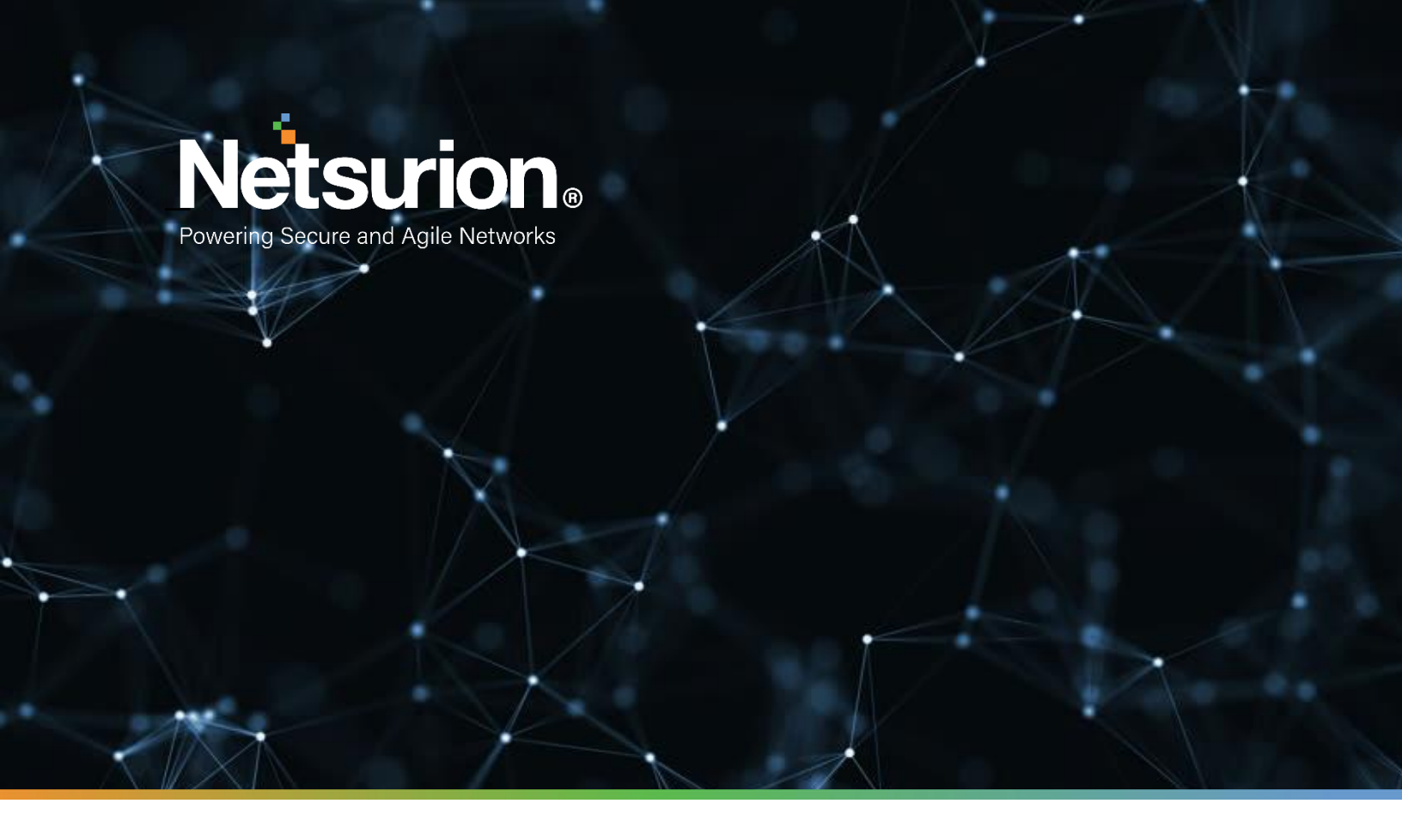

**Integration Guide** 

## Integrating Citrix Cloud Analytics with EventTracker

**Publication Date:** 

June 06, 2022

## Abstract

This guide provides instructions to configure the Knowledge Pack in EventTracker to receive the logs from the Citrix Cloud Analytics service. The Knowledge Pack contains the reports, dashboard, alerts, and saved searches.

## Scope

The configuration details in this guide are consistent with the EventTracker version 9.3 or later and Citrix Cloud Analytics.

## Audience

This guide is for the Administrators responsible to configure the Knowledge Packs to EventTracker.

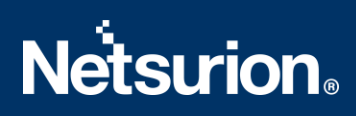

## Table of Contents

| 1 | Ove | erview                                                           | 4    |
|---|-----|------------------------------------------------------------------|------|
| 2 | Pre | requisites                                                       | 4    |
| 3 | Eve | entTracker Knowledge Packs                                       | 4    |
|   | 3.1 | Alerts                                                           | 4    |
|   | 3.2 | Categories                                                       | 5    |
|   | 3.3 | Reports                                                          | 5    |
|   | 3.4 | Dashboards                                                       | 6    |
| 4 | Imp | oorting Citrix Cloud Analytics Knowledge Packs into EventTracker | 7    |
|   | 4.1 | Categories                                                       | 8    |
|   | 4.2 | Alerts                                                           | 9    |
|   | 4.3 | Knowledge Objects (KO)                                           | . 10 |
|   | 4.4 | Reports                                                          | . 12 |
|   | 4.5 | Dashboards                                                       | . 13 |
| 5 | Ver | ifying Citrix Cloud Analytics Knowledge Packs in EventTracker    | .16  |
|   | 5.1 | Categories                                                       | . 16 |
|   | 5.2 | Alerts                                                           | . 16 |
|   | 5.3 | Knowledge Objects                                                | . 17 |
|   | 5.4 | Reports                                                          | . 18 |
|   | 5.5 | Dashboards                                                       | . 19 |

## 1 Overview

Citrix Cloud Analytics solutions facilitate organizations to detect and deflect potential threats and instantly address performance issues long before security incidents occur, or employees begin to submit help desk tickets. Citrix Analytics for Security continuously assesses the behavior of Citrix Virtual Apps and Desktops users, Citrix DaaS (formerly Citrix Virtual Apps and Desktops service) users, and Citrix Workspace users. It applies actions to protect sensitive corporate information.

EventTracker dashboard and reports will provide information about possible attacks, suspicious activities, or any other threat noticed in user activities based on the user's risk score.

## 2 Prerequisites

Refer to <u>How-To guide</u> to see the process of configuring Citrix Cloud Analytics to forward logs to EventTracker.

## 3 EventTracker Knowledge Packs

Once the Event Tracker Manager receives the logs, configure the Knowledge Packs into EventTracker. The following Knowledge Packs (KPs) are available in EventTracker to support the Citrix Cloud Analytics.

#### 3.1 Alerts

**Citrix Cloud Analytics: User riskscore change and Suspicious activities detected -** This alert is triggered when the following events occur.

- Change in User's risk score If there is a change in a user's risk score (that is, an increase or decrease in the risk score) based on user activity.
- Detection of Suspicious activities If there is a summary of the event that indicates a threat or risk based on user activity.

#### 3.2 Categories

- Citrix Cloud Analytics User riskscore activities Provides information related to user riskScore.
- Citrix Cloud Analytics User profile usage activities Provides information related to user data usage.
- Citrix Cloud Analytics Risk indicator Summary Provides information related to user suspicious activities.

#### 3.3 Reports

**Citrix Cloud Analytics - User riskscore activities:** This report delivers detailed information on the increase and decrease of the user risk scores. It includes username, risk score value changes (difference between earlier and current risk score), and more.

| А                      | D                   | L L       | U         | L                 | r r                 | 0                         |                                                    | 1                     |
|------------------------|---------------------|-----------|-----------|-------------------|---------------------|---------------------------|----------------------------------------------------|-----------------------|
| LogTime                | Computer            | Tenant ID | User Name | Current Riskscore | Change In riskscore | Alert Type                | Alert Message                                      | Timestamp             |
| 04-26-2022 02:25/02 AM | CITRIX-CLOUD-SYSLOG | "contoso  | "calvin   | <b>1</b> 8        | -21,73913           | "riskscore_large_drop_pct | "Large risk score drop percent<br>since last check | *2021-02-11T05:45:002 |

**Citrix Cloud Analytics – User profile summary:** This report provides a detailed summary of user data usage, user location, and device access information.

| User Name | Event type         | data usage bytes | Deleted file count | Downloaded bytes | Downloaded file count | Tenant ID | uploaded bytes | uploaded |
|-----------|--------------------|------------------|--------------------|------------------|-----------------------|-----------|----------------|----------|
| "joeb"    | "userProfileUsage" | 5                | 562                | 25664            | 5                     | "contoso" | 5              | 0        |
| "tmjones" | "userProfileUsage" | 198602           | 5                  | 198602           | 56                    | "contoso" | 64556          | 0        |

**Citrix Cloud Analytics – User risk activities summary:** This report summarizes any suspicious activities or threats linked to a user. It comprises user details, threat type, the severity of the threat, risk probability, and other events occurrence details.

| LogTime                | Computer            | Tenant ID | User Name | Source IP       | Data source ID | Data source                  | Doamin Name                   | Domain d  |
|------------------------|---------------------|-----------|-----------|-----------------|----------------|------------------------------|-------------------------------|-----------|
| 04-26-2022 02:25:02 AM | CITRIX-CLOUD-SYSLOG | "contoso" | "karen"   |                 | 2              | "Citrix Endpoint Management" |                               |           |
| 04-26-2022 02:25:02 AM | CITRIX-CLOUD-SYSLOG | "contoso" | "mjones"  | "105.39.70.221" | 2              |                              |                               |           |
| 04-26-2022 02:25:02 AM | CITRIX-CLOUD-SYSLOG | "contoso" | "smith"   |                 | 2              | "Citrix Endpoint Management" |                               |           |
| 04-26-2022 02:25:02 AM | CITRIX-CLOUD-SYSLOG | "contoso" | "cooper"  | "76.164.48.218" | 1              | "Citrix Gateway"             |                               |           |
| 04-26-2022 02:50:51 AM | CITRIX-CLOUD-SYSLOG | "contoso" | "joey"    |                 | 2              |                              | "googleads.g.doubleclick.net" | "Computir |

| Domain Category          | Risk indicator id | Risk indicator name                   | Risk category           | Risk probability | Risk severity | Action Taken | Reason for action    | Other Ris |
|--------------------------|-------------------|---------------------------------------|-------------------------|------------------|---------------|--------------|----------------------|-----------|
|                          | 200               | "Jailbroken / Rooted Device Detected" | "Compromised endpoints" | 1.0              | "high"        |              |                      |           |
|                          | 201               |                                       |                         |                  |               |              |                      |           |
|                          | 203               | "Unmanaged Device Detected"           | "Compromised endpoints" | <b>1</b> .0      | "high"        |              |                      |           |
|                          | 102               | "Logon from suspicious IP"            | "Compromised users"     | 0.91             | "medium"      |              |                      |           |
|                          |                   |                                       |                         |                  |               |              |                      |           |
|                          |                   |                                       |                         |                  |               |              |                      |           |
| "Advertisements/Banners" | <b>\$</b> 01      |                                       |                         |                  |               | "blocked"    | "URL Category match" |           |

| Risk Triggering Conditions                                                                                                    | Risky domain list | User ui link                      | User activity Timestamp | Event type              |
|----------------------------------------------------------------------------------------------------|-------------------|-----------------------------------|-------------------------|-------------------------|
|                                                                                                    |                   | "https://contoso.cloud.com/user/  | "2021-04-13T17:49:05Z"  | "indicatorSummary"      |
|                                                                                                    |                   |                                   | "2021-04-09T17:50:39Z"  | "indicatorEventDetails" |
|                                                                                                    |                   | "https://contoso.cloud.com/smith/ | "2021-04-13T12:56:30Z"  | "indicatorSummary"      |
| "relevant_event_type":<br>"Logon","client_ip": "76.164.48.218",<br>"observation_start_time": "2019-10-<br>10T10:00:002","suspicion_reasons":<br>"brute_forceJexternal_threat |                   | "https://contoso.cloud.com/user/  | "2019-10-10T10:14:59Z"  | "indicatorSummary"      |
|                                                                                                    |                   |                                   | "2018-03-15T10:57:21Z"  | "indicatorEventDetails" |

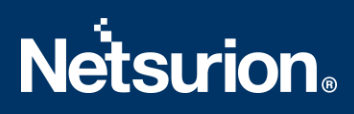

#### 3.4 Dashboards

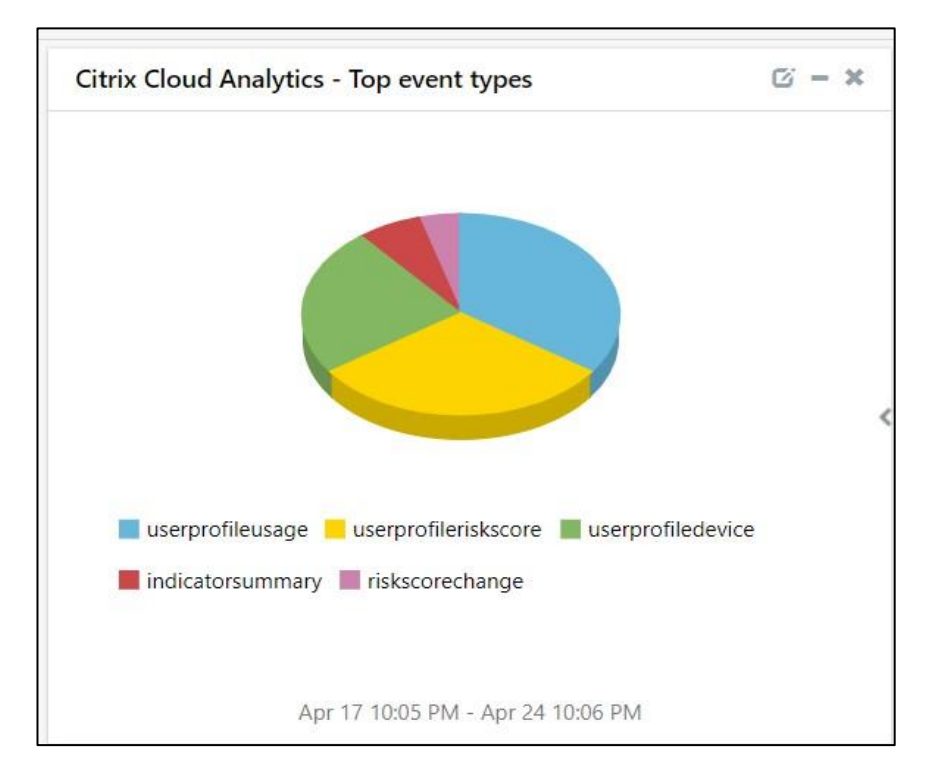

#### Citrix Cloud Analytics - Top event types

Citrix Cloud Analytics - Top risk categories

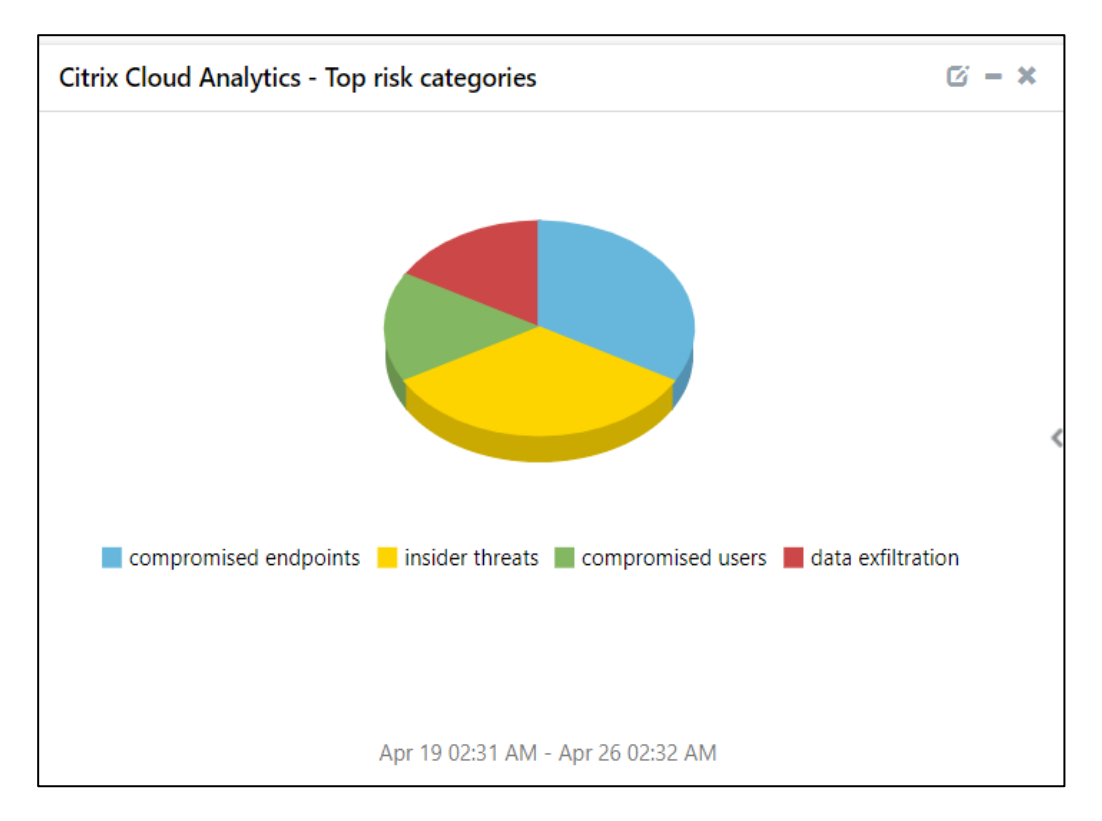

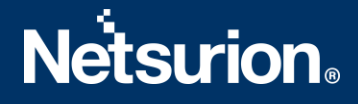

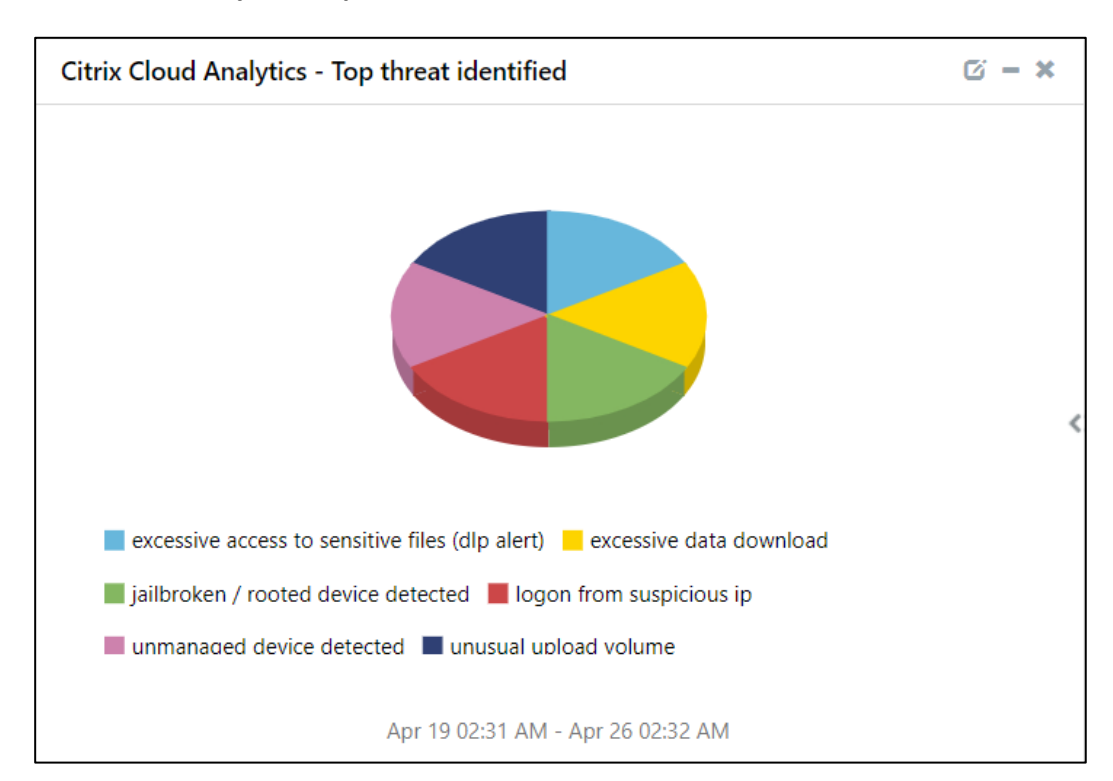

Citrix Cloud Analytics - Top threat identified

## 4 Importing Citrix Cloud Analytics Knowledge Packs into EventTracker

NOTE: Import the Knowledge Packs in the following sequence.

- Categories
- Alerts
- Knowledge Objects
- Reports
- Dashboards
- 1. Launch the EventTracker Control Panel.
- 2. Double click Export-Import Utility.

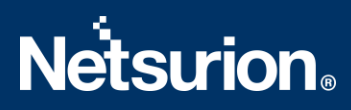

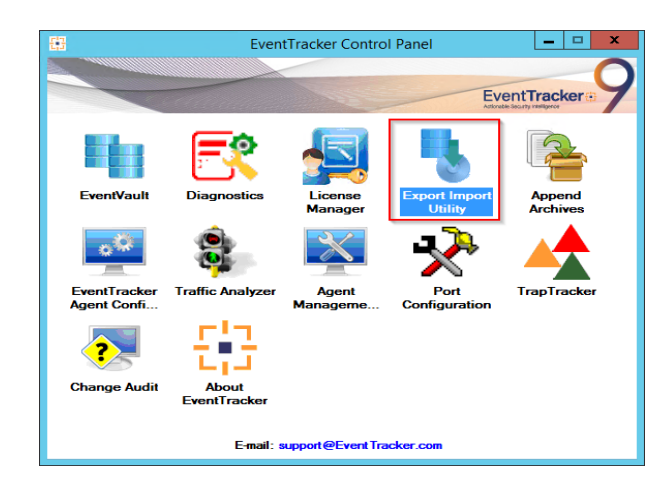

3. Click Import.

#### 4.1 Categories

1. In the Import tab, choose the Category option, and then click on the Browse button.

| 9                                                                                                    | Export Import Utility                                                                                                   | □ X   |
|----------------------------------------------------------------------------------------------------|----------------------------------------------------------------------------------------------------|-------|
| Export Import   Provide the path and file name  Click the Import button.   Options  Category  Filters  Alerts  Systems and Groups  Token Value  Reports | Export Import Utility of the Categories file. Use the "" button to browse and locate the import file. Location Source : |       |
| Behavior Correlation                                                                                                    | Import                                                                                                    | Close |

- 2. Locate the Categories\_Citrix Cloud Analytics.iscat file, and then click on the Open button.
- **3.** To import the categories, click on the **Import** button.

4. EventTracker displays a success message.

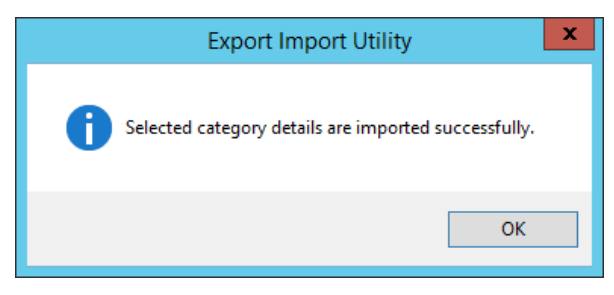

5. Click OK, and then click on the Close button.

#### 4.2 Alerts

 1. In the Import tab, choose the Alerts option, and then click on the Browse
 button.

 It
 Export Import Utility

| Reports         on the console where the alerts are imported.           Behavior Correlation         Behavior Correlation |  |
|----------------------------------------------------------------------------------------------------|--|
| O Behavior Correlation Source :                                                                                           |  |

- 2. Locate the Alerts\_Citrix Cloud Analytics.isalt file, and then click on the Open button.
- **3.** To import the alerts, click on the **Import** button.

4. EventTracker displays a success message.

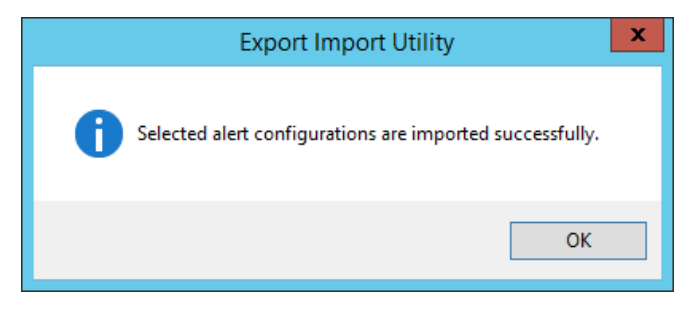

5. Click OK, and then click Close.

#### 4.3 Knowledge Objects (KO)

1. In the EventTracker Manager application, go to the Admin menu and click Knowledge Objects.

| ≡  | Event <b>Tracker</b> @                                                           |                                             |                                 |                   |                           | 🐥 🛛 Admin 🗸          | Tools <del>-</del> |
|----|----------------------------------------------------------------------------------|---------------------------------------------|---------------------------------|-------------------|---------------------------|----------------------|--------------------|
|    | Home                                                                             |                                             | 🚰 Active Watch Lists            | Collection Master | Group Management          | Systems              | 🕈 / Dashb          |
| Q  |                                                                                  | _                                           | Alerts                          | Correlation       | 🔍 IP Lookup Configuration | 🛱 Users              |                    |
|    | 0                                                                                | 1                                           | Behavior Correlation Rules      | ▲ Diagnostics     | · 🔆 Knowledge Objects     |                      |                    |
| N. |                                                                                  |                                             | 🇞 Behavior Correlation Settings | Event Filters     | Manager                   | Windows Agent Config |                    |
|    | Potential Cyber Breaches<br>Unsafe connections or processes, new TCP entry point | Indicators of Cc<br>USB activities, New sen | Casebook Configuration          | Eventvault        | Parsing Rules             |                      |                    |
|    | Attacker                                                                         |                                             | e Category                      | FAQ Configuration | Report Settings           |                      |                    |
|    |                                                                                  |                                             |                                 | - News            |                           |                      |                    |

2. In the Knowledge Objects interface, click on the Import I button as highlighted in the below image:

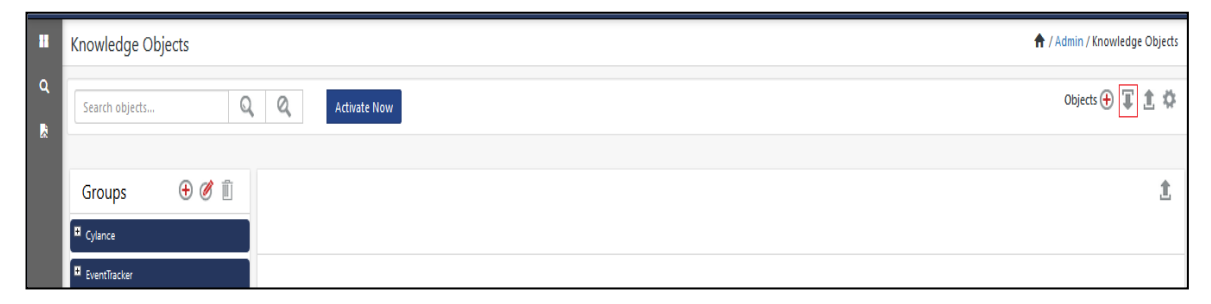

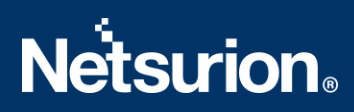

3. Then click Browse.

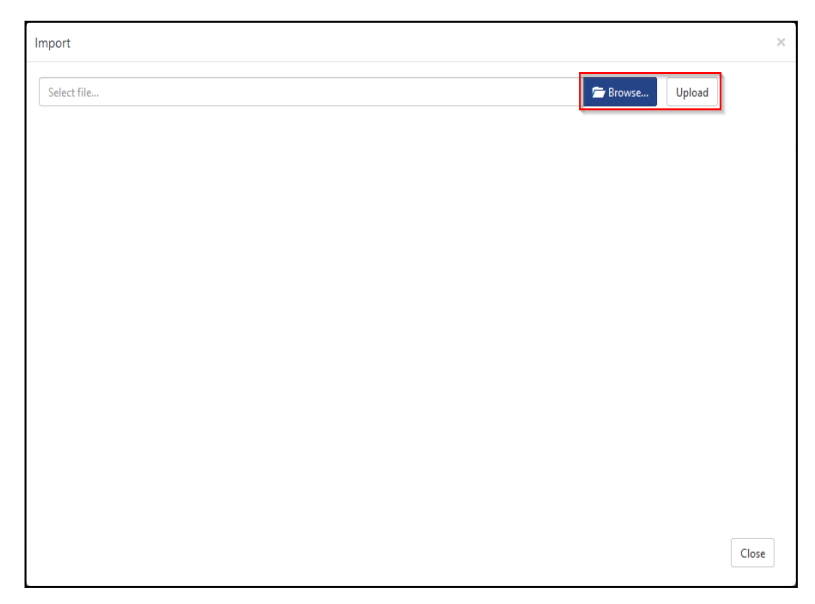

- 4. Locate the file named KO\_Citrix Cloud Analytics.etko.
- 5. Select the Citrix Cloud Analytics check box and then click on the  $\blacksquare$  Import option.

| Impor | t                      |                        |                        | ×          |
|-------|------------------------|------------------------|------------------------|------------|
| Sele  | ct file                |                        | 🗁 Browse Uploa         | ıd         |
|       | Object name            | Applies to             | Group name             |            |
|       | Citrix Cloud Analytics | Citrix Cloud Analytics | Citrix Cloud Analytics |            |
|       |                        |                        |                        |            |
|       |                        |                        |                        |            |
|       |                        |                        |                        |            |
|       |                        |                        |                        |            |
|       |                        |                        |                        |            |
|       |                        |                        |                        |            |
|       |                        |                        |                        |            |
|       |                        |                        |                        |            |
|       |                        |                        |                        |            |
|       |                        |                        |                        |            |
|       |                        |                        |                        |            |
|       |                        |                        | Imp                    | port Close |

6. The Knowledge Objects (KO) are now imported successfully.

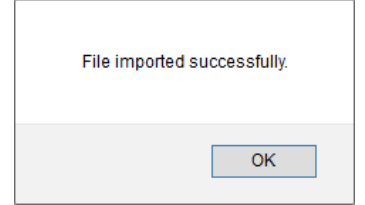

#### 4.4 Reports

1. In the Import tab, choose the Reports option and then select New (\*. etcrx).

| 3                                                                                                    | Export Import Utility     |
|----------------------------------------------------------------------------------------------------|---------------------------|
| Export Import  Provide the path and file nam Callick the import button Note: if report(s) contains tempt Options Category Filters Alerts Systems and Groups Token Value Reports | Export Import Utility C X |
| Reports     Behavior Correlation                                                                                                    | Import Close              |

2. Locate the file named Reports\_Citrix Cloud Analytics.etcrx and select all the check boxes.

| ۹.  | Reports                                                                                                    | Import                                             |                                                                                                    |                     |                     | ×         |  |  |  |  |  |
|-----|----------------------------------------------------------------------------------------------------|----------------------------------------------------|----------------------------------------------------------------------------------------------------|---------------------|---------------------|-----------|--|--|--|--|--|
|     |                                                                                                    |                                                    | a de constante de la constante de la constante de la constante de la constante de la constante de la constante |                     |                     |           |  |  |  |  |  |
| Not | e : It rep                                                                                                   | iort(s) contains template, first import template a | and proceed with report import process.                                                                        |                     |                     |           |  |  |  |  |  |
| Sel | ielect file C:\Users\Chithra\Desktop\citrix cloud analytics\Reports_Citrix Cloud Analytics.etcrx Select file |                                                    |                                                                                                    |                     |                     |           |  |  |  |  |  |
| Ava | ilable re                                                                                                    | ports                                              |                                                                                                    |                     |                     |           |  |  |  |  |  |
| Tit | e                                                                                                    |                                                    | Frequency Show all                                                                                             | · & &               |                     |           |  |  |  |  |  |
|     | 3                                                                                                    | Title                                              | Sites                                                                                                    | Groups              | Systems             | Frequency |  |  |  |  |  |
|     | EDI                                                                                                    | Citrix Cloud Analytics - User Data usage           | WIN-QKU20VUO2ES                                                                                                | Default             | Citrix-Cloud-syslog | Undefined |  |  |  |  |  |
|     |                                                                                                    | Citrix Cloud Analytics - User Risk Activi          | WIN-QKU20VUO2ES                                                                                                | Default             | Citrix-Cloud-syslog | Undefined |  |  |  |  |  |
| E   | EDI                                                                                                    | Citrix Cloud Analytics - User riskscore a          | WIN-QKU20VUO2ES                                                                                                | Default             | Citrix-Cloud-syslog | Undefined |  |  |  |  |  |
|     |                                                                                                    |                                                    |                                                                                                    |                     |                     |           |  |  |  |  |  |
|     |                                                                                                    |                                                    |                                                                                                    |                     |                     |           |  |  |  |  |  |
|     |                                                                                                    |                                                    |                                                                                                    |                     |                     |           |  |  |  |  |  |
|     |                                                                                                    |                                                    |                                                                                                    |                     |                     |           |  |  |  |  |  |
|     |                                                                                                    |                                                    |                                                                                                    |                     |                     |           |  |  |  |  |  |
|     |                                                                                                    |                                                    |                                                                                                    |                     |                     |           |  |  |  |  |  |
|     |                                                                                                    |                                                    |                                                                                                    |                     |                     |           |  |  |  |  |  |
|     |                                                                                                    |                                                    |                                                                                                    |                     |                     |           |  |  |  |  |  |
|     |                                                                                                    |                                                    |                                                                                                    |                     |                     |           |  |  |  |  |  |
|     |                                                                                                    |                                                    |                                                                                                    |                     |                     |           |  |  |  |  |  |
|     |                                                                                                    |                                                    |                                                                                                    |                     |                     |           |  |  |  |  |  |
|     |                                                                                                    |                                                    |                                                                                                    |                     |                     |           |  |  |  |  |  |
|     |                                                                                                    |                                                    |                                                                                                    |                     |                     |           |  |  |  |  |  |
|     |                                                                                                    |                                                    |                                                                                                    |                     |                     |           |  |  |  |  |  |
| <   |                                                                                                    |                                                    |                                                                                                    |                     |                     | >         |  |  |  |  |  |
| 1   | lote: Set                                                                                                    | run time option is not applicable for Defined f    | Reports and Hourly Reports                                                                                     |                     |                     |           |  |  |  |  |  |
| 5   | iet run                                                                                                    | time for report(s) from                            | • at interval of minute                                                                                        | es Set ()           |                     |           |  |  |  |  |  |
| F   | Replace                                                                                                    | e to                                               | Rep                                                                                                    | lace Assign systems |                     |           |  |  |  |  |  |

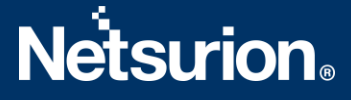

1. Click on the Import I button to import the report. EventTracker displays a success message.

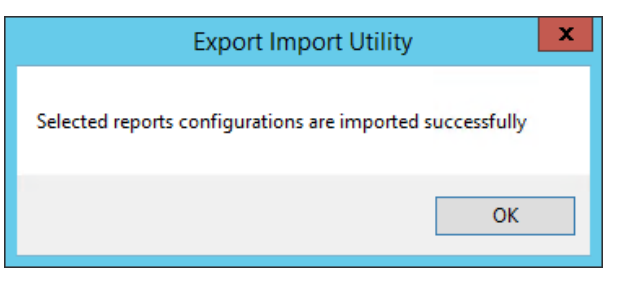

#### 4.5 Dashboards

The following steps are specific to EventTracker 9 and later.

1. Open the EventTracker application in a browser and Log-in.

| 88 | Home                 |            |                                                                              |   |
|----|----------------------|------------|------------------------------------------------------------------------------|---|
| ٩  | My Dashboard         |            |                                                                              |   |
| R  | Threats              |            | 1                                                                            |   |
|    | Incidents            | ntry point | Indicators of Compromise<br>USB activities, New services or software install |   |
|    | Behavior Correlation |            |                                                                              |   |
|    | Change Audit         |            |                                                                              | _ |
|    | Compliance           |            | Carton Carton                                                                |   |

- 2. Navigate to My Dashboard.
- 3. On the My Dashboard interface, click on the Import I button as shown below.

| Event <b>Tracker</b> ⊕ | ø | Admin <del>-</del> | Tools <del>-</del> | 💽 ETAdmin 🝷      |
|------------------------|---|--------------------|--------------------|------------------|
| My Dashboard           |   | A                  | / Dashboar         | d / My Dashboard |
|                        |   | <b>(+</b> )        | 🧭 🎱 🎝              | 1 3 0            |

4. Import the dashboard file named Dashboards\_Citrix Cloud Analytics.etwd and check-in the Select All checkbox.

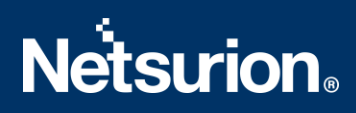

5. Click Import as shown below.

| lr | nport                                                                                                    |
|----|----------------------------------------------------------------------------------------------------|
|    | Note: If dashlet configured using persisted report, first import the report and proceed with importing dashlet. |
|    | 🗁 Browse Upload                                                                                                 |
|    | Available widgets Select All                                                                                    |
|    | Citrix Cloud Analytics                                                                                          |
|    | Citrix Cloud Analytics                                                                                          |
|    | Import Close                                                                                                    |

6. Import is now completed successfully.

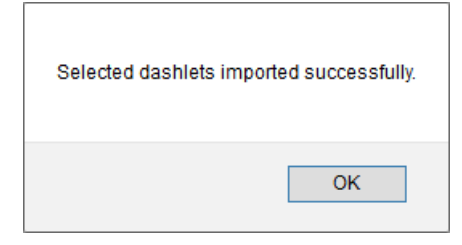

7. In the My Dashboard interface click on the Add ⊕ button to add dashboard.

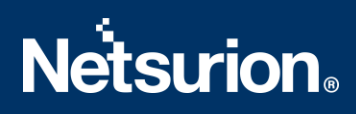

8. Choose the appropriate name for the **Title** and **Description**, and then click **Save**.

| BeventTracker :: Dashboard Configuration - Work - Microsoft Edge | _      |       | $\times$ |
|------------------------------------------------------------------|--------|-------|----------|
| ▲ Not secure   172.28.9.67:8080/EventTracker/Flex/Add.aspx?dT    | ype=28 | ιdid= | A»       |
| Edit Dashboard                                                   |        |       |          |
| Title                                                            |        |       |          |
| Citrix Cloud Analytics                                           |        |       |          |
| Description                                                      |        |       |          |
| Citrix Cloud Analytics                                           |        |       |          |
| Save                                                             | Delete | Cance | el       |
|                                                                  |        |       |          |

**9.** In the **My Dashboard** interface, click <sup>(a)</sup> to customize dashlets.

| My Dashboar | d         |          |            |  |  |  | 🔒 / Dashb | oard / My Das | ashboard |
|-------------|-----------|----------|------------|--|--|--|-----------|---------------|----------|
|             |           |          |            |  |  |  | 🕂 🧭 🕀     | 0 1 T         | ()<br>() |
| Citrix Clou | Microsoft | Amazon V | BitDefende |  |  |  |           |               |          |

**10.** In the **Customize dashlets** window, select the imported dashlets and click **Add**.

| Customize dashlets               |                                   |                                   |            | ×     |
|----------------------------------|-----------------------------------|-----------------------------------|------------|-------|
| Citrix Cloud Analytics           |                                   |                                   |            | Q     |
| Citrix Cloud Analytics - Top eve | Citrix Cloud Analytics - Top risk | Citrix Cloud Analytics - Top thre |            |       |
|                                  |                                   |                                   |            |       |
|                                  |                                   |                                   |            |       |
|                                  |                                   |                                   |            |       |
|                                  |                                   |                                   | Add Delete | Close |

# **Netstrion**

## 5 Verifying Citrix Cloud Analytics Knowledge Packs in EventTracker

#### 5.1 Categories

- 1. Log in to EventTracker.
- 2. Navigate to the Admin menu and click Category.

| ≡ | Event <b>Tracker</b> ⊕                                                           |                                             |                                             |                                             |                                             | 🔶 Admin-                                    | Tools <del>•</del>                          |                                             |                                             |                                             |                                           |                         |                                             |                        |              |                 |  |
|---|----------------------------------------------------------------------------------|---------------------------------------------|---------------------------------------------|---------------------------------------------|---------------------------------------------|---------------------------------------------|---------------------------------------------|---------------------------------------------|---------------------------------------------|---------------------------------------------|-------------------------------------------|-------------------------|---------------------------------------------|------------------------|--------------|-----------------|--|
| - | Home                                                                             |                                             | Active Watch Lists                          | Collection Master                           | Croup Management                            | Systems                                     | 🕈 / Dash                                    |                                             |                                             |                                             |                                           |                         |                                             |                        |              |                 |  |
| a |                                                                                  |                                             | Alerts                                      | Correlation                                 | 🔍 IP Lookup Configuration                   | 🙊 Users                                     |                                             |                                             |                                             |                                             |                                           |                         |                                             |                        |              |                 |  |
|   | 0                                                                                | 1                                           | Behavior Correlation Rules                  | A Diagnostics                               | · Knowledge Objects                         | 1 Weights                                   |                                             |                                             |                                             |                                             |                                           |                         |                                             |                        |              |                 |  |
|   |                                                                                  | Indicators of Co<br>USB activities, New sen | 🗞 Behavior Correlation Settings             | 😨 Event Filters                             | Manager                                     | Windows Agent Config                        |                                             |                                             |                                             |                                             |                                           |                         |                                             |                        |              |                 |  |
|   | Potential Cyber Breaches<br>Unsafe connections or processes, new TCP entry point |                                             | Indicators of Cc<br>USB activities, New sen | Indicators of Co<br>USB activities, New sen | Indicators of Cc<br>USB activities, New sen | Indicators of Cc<br>USB activities, New sen | Indicators of Cc<br>USB activities, New sen | Indicators of Cc<br>USB activities, New sen | Indicators of Cc<br>USB activities, New sen | Indicators of Co<br>USB activities, New sen | Indicators of C<br>USB activities, New se | USB activities, New sen | Indicators of Cc<br>USB activities, New sen | Casebook Configuration | 🛐 Eventvault | 🧭 Parsing Rules |  |
|   |                                                                                  |                                             | 📲 Category                                  | FAQ Configuration                           | Report Settings                             |                                             |                                             |                                             |                                             |                                             |                                           |                         |                                             |                        |              |                 |  |
|   | Attacker                                                                         |                                             | - News                                      |                                             |                                             |                                             |                                             |                                             |                                             |                                             |                                           |                         |                                             |                        |              |                 |  |

**3.** In the **Category** tree, scroll down and expand the **Citrix Cloud Analytics** group folder to view the imported category.

| - 🔁 Citr | Citrix Cloud Analytics                                                          |  |  |  |  |  |  |  |  |
|----------|---------------------------------------------------------------------------------|--|--|--|--|--|--|--|--|
| E        | Citrix Cloud Analytics - Risk indicatorSummary                                  |  |  |  |  |  |  |  |  |
| E        | Citrix Cloud Analytics - User profile usage activiti $\boldsymbol{\varepsilon}$ |  |  |  |  |  |  |  |  |
| E        | Citrix Cloud Analytics - User riskscore activities                              |  |  |  |  |  |  |  |  |

#### 5.2 Alerts

- 1. Log in to EventTracker.
- 2. Navigate to the Admin menu and click Alerts.

| Ξ | Event <b>Tracker</b> ⊕                                                           |                                             |                                 |                   |                           | 🔎 🛛 Admin 🕶          | Tools <del>-</del> |
|---|----------------------------------------------------------------------------------|---------------------------------------------|---------------------------------|-------------------|---------------------------|----------------------|--------------------|
|   | Home                                                                             |                                             | Active Watch Lists              | Collection Master | Group Management          | Systems              | 🕈 / Dashl          |
| ٩ |                                                                                  |                                             | Alerts                          | Correlation       | 🔍 IP Lookup Configuration | 🛱 Users              |                    |
|   | 0                                                                                | 2                                           | Behavior Correlation Rules      | Diagnostics       | Knowledge Objects         | 1 Weights            |                    |
|   |                                                                                  |                                             | 🗞 Behavior Correlation Settings | 😨 Event Filters   | Manager                   | Windows Agent Config |                    |
|   | Potential Cyber Breaches<br>Unsafe connections or processes, new TCP entry point | Indicators of Co<br>USB activities, New sen | Casebook Configuration          | 🖉 Eventvault      | 🧭 Parsing Rules           |                      |                    |
|   |                                                                                  |                                             | o-Category                      | FAQ Configuration | Report Settings           |                      |                    |
|   | Attacker                                                                         |                                             |                                 | - News            |                           |                      |                    |

3. In the Search field type Citrix Cloud Analytics, and then click on the Search button.

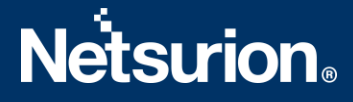

4. The Alerts management page displays the imported alert.

| ÷ | Click 'Activate Now' after making all changes                             |  |  |  |  |  |  |
|---|---------------------------------------------------------------------------|--|--|--|--|--|--|
|   | Alert Name 🔨 T                                                            |  |  |  |  |  |  |
|   | 유유 Citrix Cloud Analytics: User risk score change and suspicious activiti |  |  |  |  |  |  |
|   |                                                                           |  |  |  |  |  |  |

- 5. To activate the imported alert, toggle the **Active** button.
- 6. EventTracker displays a message box as shown below.

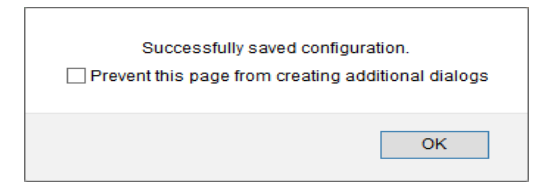

7. Click OK, and then click on the Activate Now button.

NOTE: Specify the appropriate System in Alerts configuration for better performance.

#### 5.3 Knowledge Objects

1. In the EventTracker web interface, navigate to the Admin menu, and click Knowledge Objects.

| ≡ | Event <b>Tracker</b> ⊕                                                           |                                             |                                 |                   |                           | 🐥 🛛 Admin-           | To ols <del>-</del> |
|---|----------------------------------------------------------------------------------|---------------------------------------------|---------------------------------|-------------------|---------------------------|----------------------|---------------------|
|   | Home                                                                             |                                             | Active Watch Lists              | Collection Master | Group Management          | Systems              | 🕈 / Dashb           |
| a |                                                                                  |                                             | Alerts                          | Correlation       | 🔍 IP Lookup Configuration | 였 Users              |                     |
|   | 0                                                                                | 1                                           | Behavior Correlation Rules      | Diagnostics       | · Knowledge Objects       | r Weights            |                     |
|   |                                                                                  |                                             | 🗞 Behavior Correlation Settings | Event Filters     | Manager                   | Windows Agent Config |                     |
|   | Potential Cyber Breaches<br>Unsafe connections or processes, new TCP entry point | Indicators of Cc<br>USB activities, New sen | Casebook Configuration          | Eventvault        | 🧭 Parsing Rules           |                      |                     |
|   |                                                                                  |                                             | ● Category                      | FAQ Configuration | Report Settings           |                      |                     |
|   | Attacker                                                                         |                                             | - News                          |                   |                           |                      |                     |

2. In the Knowledge Object tree, expand the Citrix Cloud Analytics folder to view the imported Knowledge Objects.

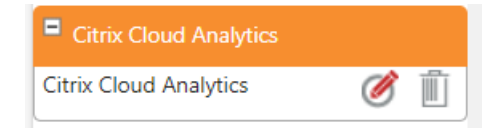

3. Click Activate Now to apply the imported Knowledge Objects.

#### 5.4 Reports

1. In the EventTracker web interface, go to Reports, and click Report Configuration.

| ≡      | Event <b>Tracker</b> ⊕ |            |                                                                              |   |
|--------|------------------------|------------|------------------------------------------------------------------------------|---|
| -      | Home                   |            |                                                                              |   |
| Q.<br> | Report Configuration   |            | 1                                                                            |   |
|        | Report Dashboard       | ntry point | Indicators of Compromise<br>USB activities, New services or software install |   |
|        | Explorer               |            |                                                                              |   |
|        | Attacker               | 1          |                                                                              | - |

- 2. In the Reports Configuration interface, choose the Defined option.
- 3. Select the Citrix Cloud Analytics group folder to view the imported reports.

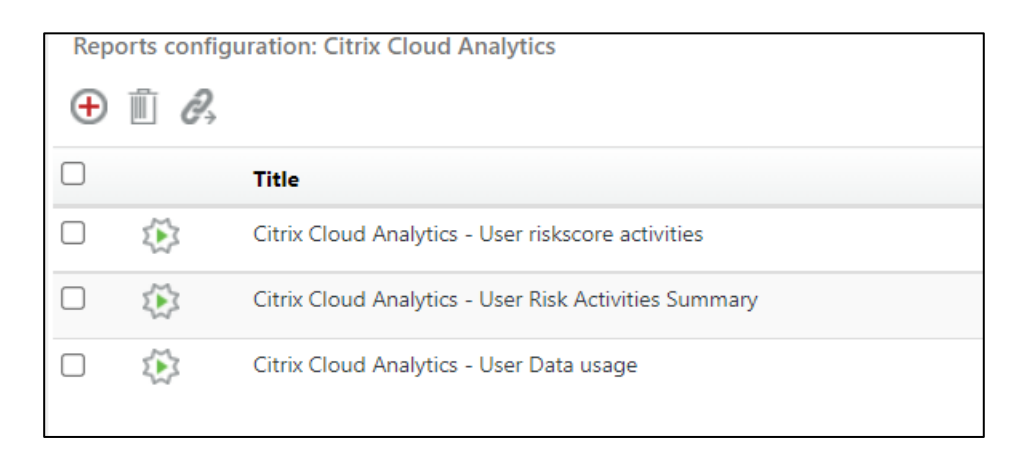

#### 5.5 Dashboards

1. In the EventTracker web interface, navigate to the Home Button and click My Dashboard.

|       |      | Home         |
|-------|------|--------------|
| Dashb | oard | My Dashboard |
|       |      | Threats      |
|       |      | Incidents    |

In the Customize daslets window, type Citrix Cloud Analytics in the Search field, and click Search
 You will see the following screen.

| C | ustomize dashlets                |                                   |                                   |              | ×    |
|---|----------------------------------|-----------------------------------|-----------------------------------|--------------|------|
| [ | Citrix Cloud Analytics           |                                   |                                   | ସ            |      |
|   | Citrix Cloud Analytics - Top eve | Citrix Cloud Analytics - Top risk | Citrix Cloud Analytics - Top thre |              |      |
|   |                                  |                                   |                                   |              |      |
|   |                                  |                                   |                                   |              |      |
|   |                                  |                                   |                                   |              |      |
|   |                                  |                                   |                                   |              |      |
|   |                                  |                                   |                                   | Add Delete C | lose |

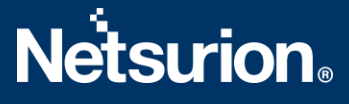

#### **About Netsurion**

Flexibility and security within the IT environment are two of the most important factors driving business today. Netsurion's managed cybersecurity platforms enable companies to deliver on both. Netsurion <u>Managed Threat Protection</u> combines our ISO-certified security operations center (SOC) with our own award-winning cybersecurity platform to better predict, prevent, detect, and respond to threats against your business. Netsurion <u>Secure Edge Networking</u> delivers our purpose-built edge networking platform with flexible managed services to multi-location businesses that need optimized network security, agility, resilience, and compliance for all branch locations. Whether you need technology with a guiding hand or a complete outsourcing solution, Netsurion has the model to help drive your business forward. To learn more visit <u>netsurion.com</u> or follow us on <u>Twitter</u> or <u>LinkedIn</u>.

#### Contact Us

#### **Corporate Headquarters**

Netsurion Trade Centre South 100 W. Cypress Creek Rd Suite 530 Fort Lauderdale, FL 33309

#### **Contact Numbers**

EventTracker Enterprise SOC: 877-333-1433 (Option 2) EventTracker Enterprise for MSPs SOC: 877-333-1433 (Option 3) EventTracker Essentials SOC: 877-333-1433 (Option 4) EventTracker Software Support: 877-333-1433 (Option 5) https://www.netsurion.com/eventtracker-support